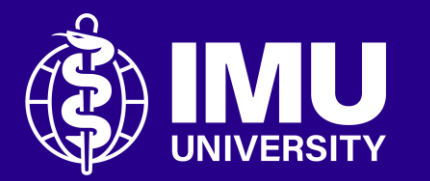

# Steps to reply to a discussion topic in the forum.

Inspire . Empower . Elevate

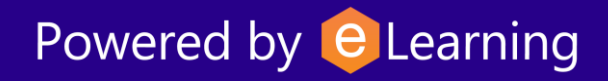

## **Step 1** Login to the portal. Then, go to your course module page.

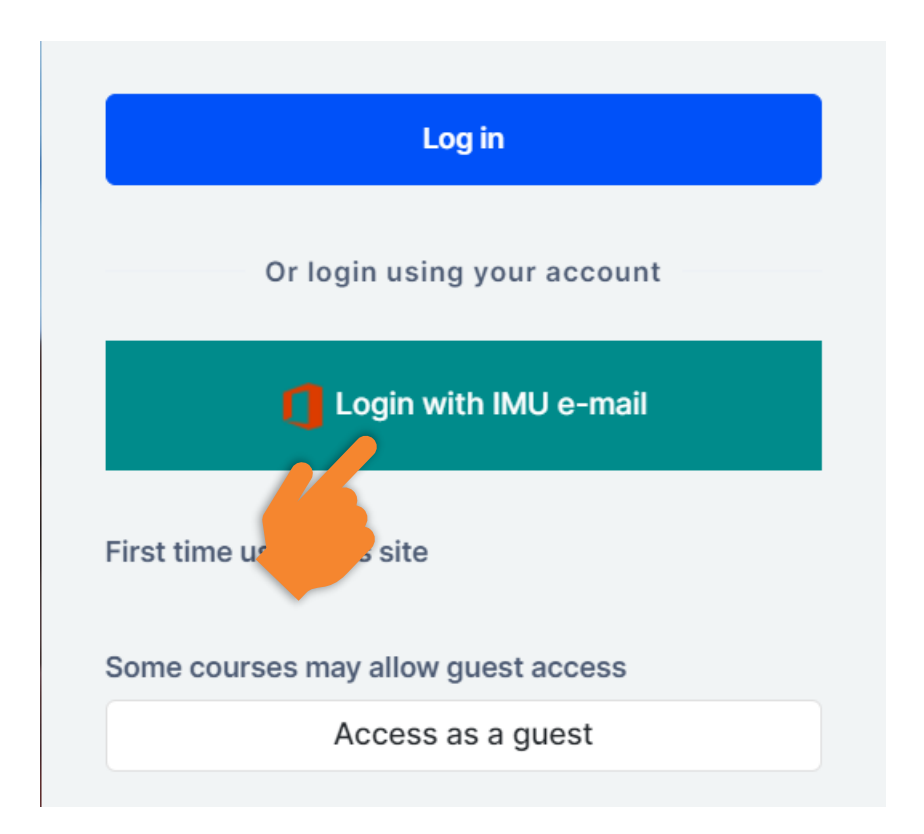

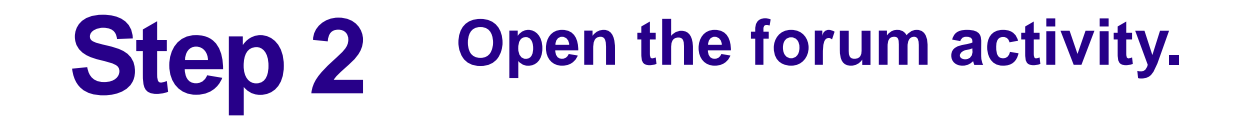

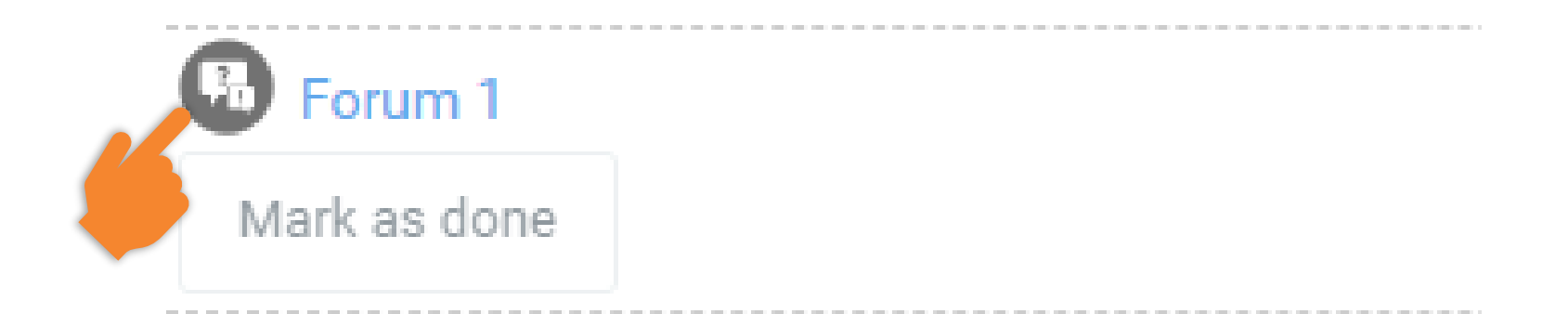

## **Step 3** Click the discussion topic that you want to reply.

#### Forum 1

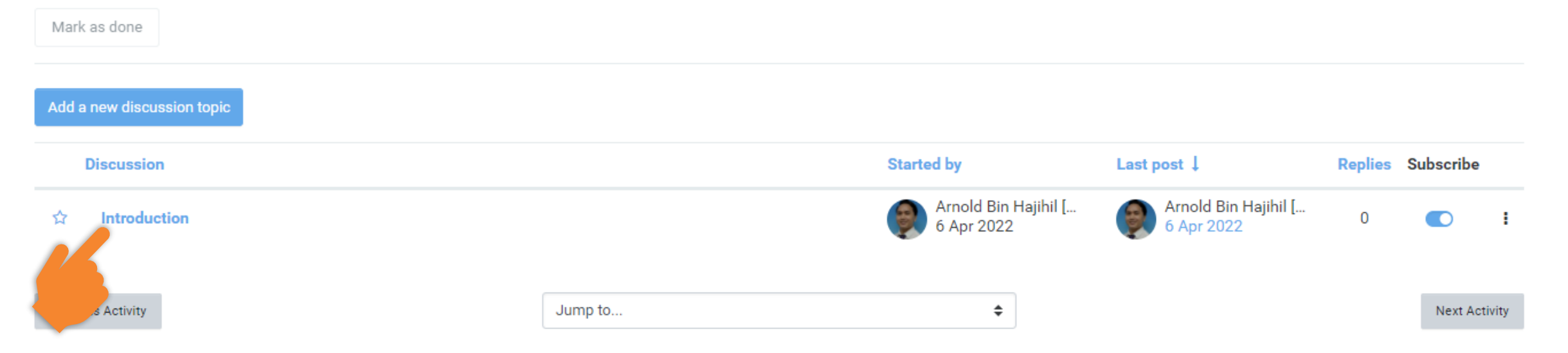

## **Step 4** Click the "Reply" link.

#### Forum 1

Introduction

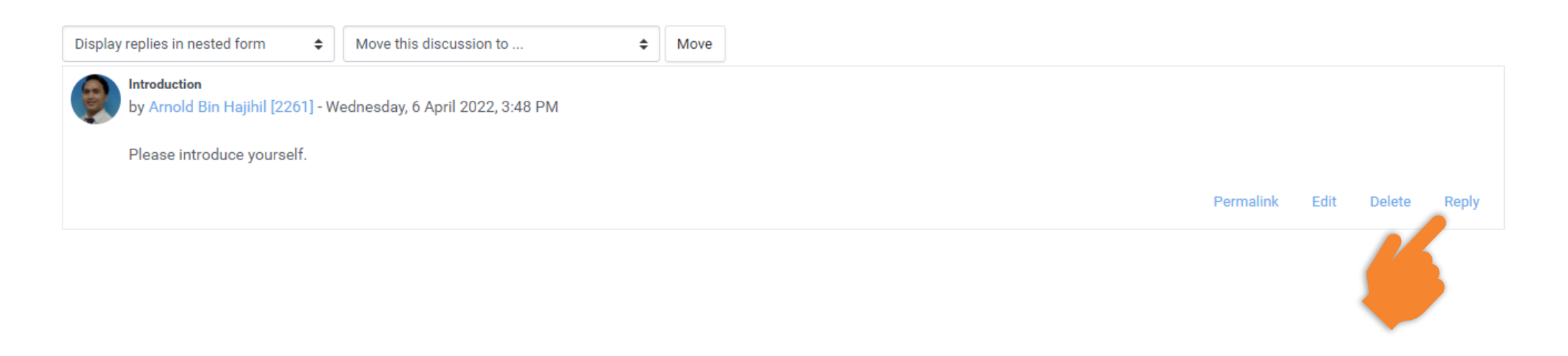

🗘 Settings 💌

## **Step 5** Write your message in the box.

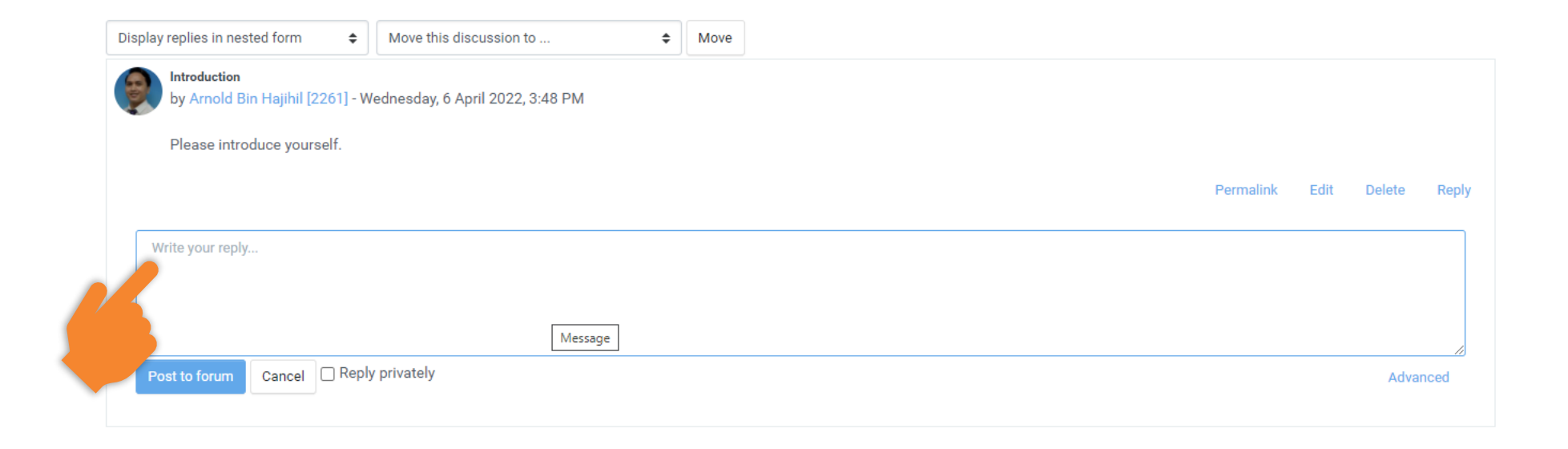

## **Step 6** Then, click the "Post to forum" button.

| Dis   | play replies in nested form 🗘                    | Move this discussion to          | \$ | Move |                             |
|-------|--------------------------------------------------|----------------------------------|----|------|-----------------------------|
| C III | Introduction<br>by Arnold Bin Hajihil [2261] - N | Wednesday, 6 April 2022, 3:48 PM |    |      |                             |
|       | Please introduce yourself.                       |                                  |    |      |                             |
|       |                                                  |                                  |    |      | Permalink Edit Delete Reply |
|       | Write your reply                                 |                                  |    |      |                             |
|       |                                                  | Message                          |    |      |                             |
|       | Post to forum Cancel Reply privately Adva        |                                  |    |      |                             |
|       |                                                  |                                  |    |      |                             |
|       |                                                  |                                  |    |      |                             |

### **Step 7** You can edit your message by click the "Edit" link.

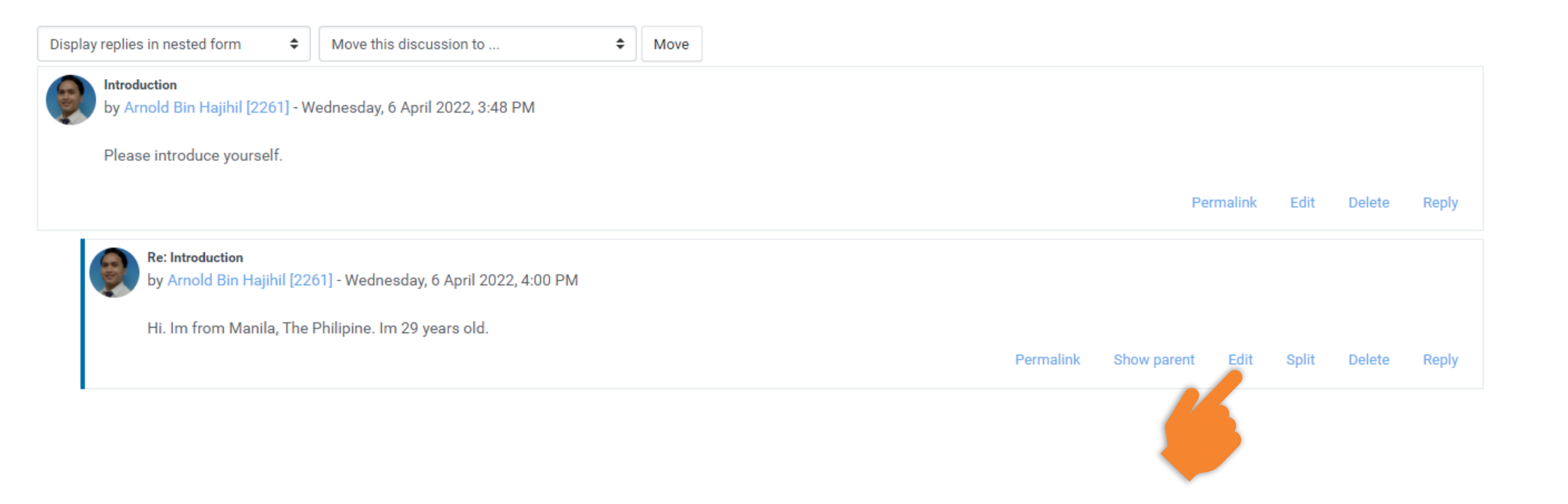

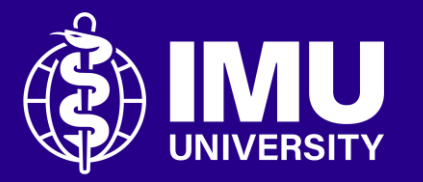

## Need assistance or drop your feedback at;

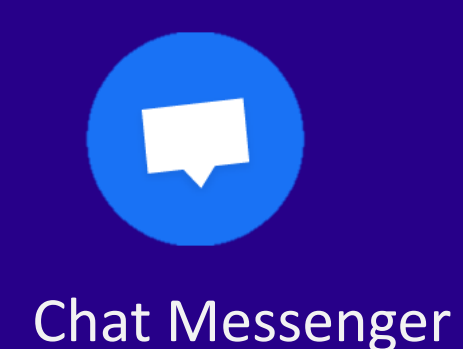

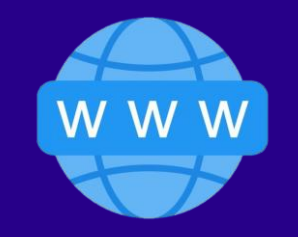

eTicketing System https://elearnzone.imu.edu.my/eticketing/open.php

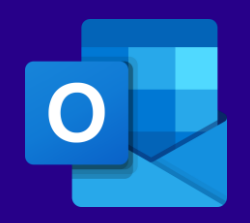

eMail elearningsupport@imu.edu.my

Inspire . Empower . Elevate

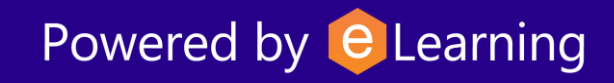